Last modified on 4/18/2025 by NM

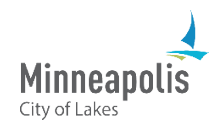

Self-Service Password Reset allows you to reset your City of Minneapolis password without having to call the IT Service Desk.

- This training assumes you have set up the Microsoft Authenticator App.
- The intended audience of this training are Board and Commission members.
- 1. Go to outlook.com.
- 2. Select Sign in.

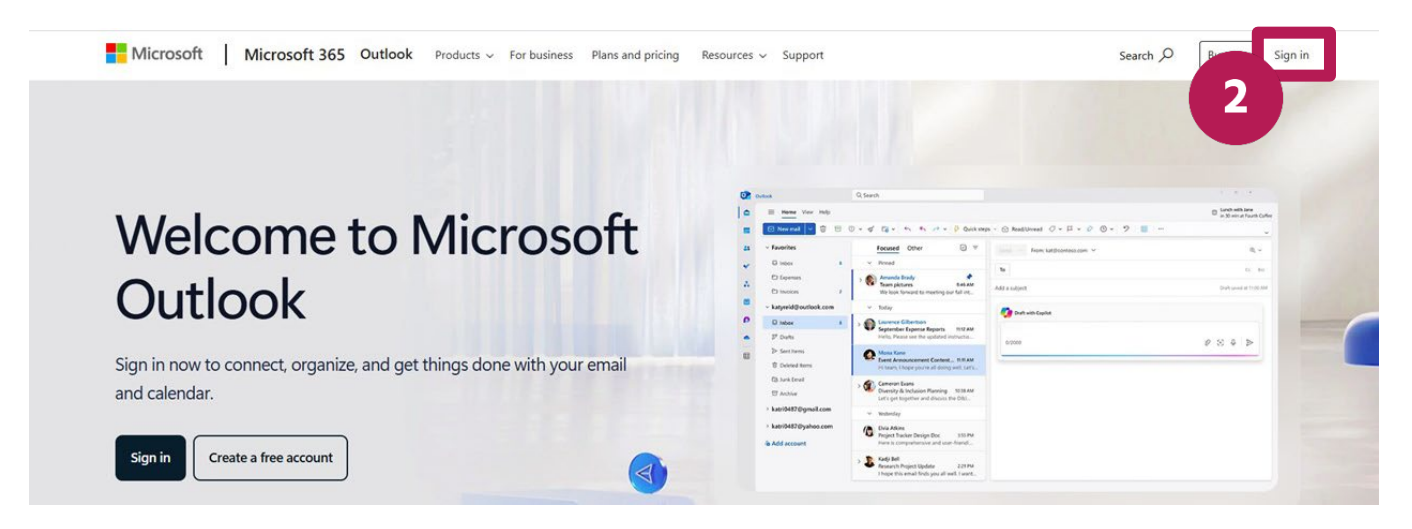

- 3. Enter your City email address (include @minneapolismn.gov).
- 4. Select the **Next** button.

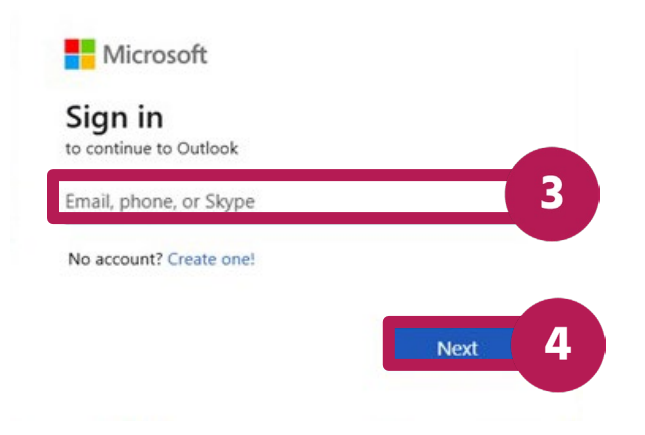

5. Next to "Can't access your account?", select the here link.

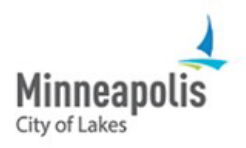

#### Sign in with your organizational account

| Password                |                  |
|-------------------------|------------------|
|                         |                  |
| Sign in                 |                  |
| Can't access your accou | In Click here. 5 |

- 6. In the Email or Username field, enter your City email (include @minneapolismn.gov).
- 7. Enter the characters that you see in the picture.
- 8. Select the Next button.

### Microsoft

# Get back into your account

### Who are you?

To recover your account, begin by entering your email or username and the characters in the picture or audio below.

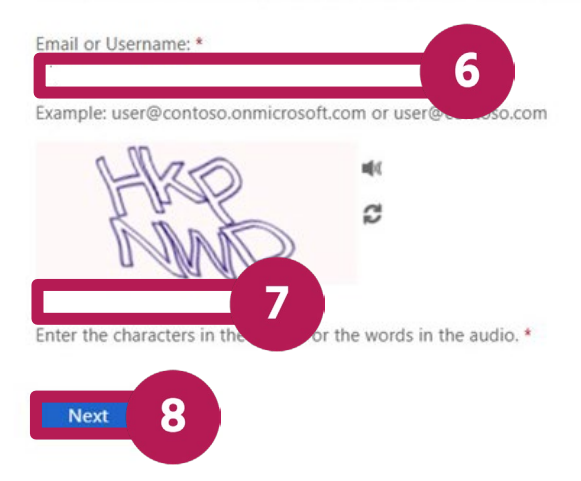

- 9. Depending on how you set up Multi-Factor Authentication, you'll want to choose the appropriate **contact method** from the left navigation menu.
- 10. Follow the instructions on the screen.

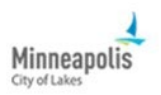

## Get back into your account

| verification step | 1 | > | choose | a | new | password |
|-------------------|---|---|--------|---|-----|----------|
|-------------------|---|---|--------|---|-----|----------|

| Text my mobile phone                           | In order to protect your account, we need you to enter your complete mobil |
|------------------------------------------------|----------------------------------------------------------------------------|
| ○ Call my mobile phone                         | verification code which can be used to reset your password.                |
| Answer my security questions                   | Enter your phone number                                                    |
| Approve a notification on my authenticator app | Text                                                                       |
| ) Enter a code from my                         |                                                                            |

- 11. Enter your new password.
- 12. Re-enter your password.
- 13. Select the Finish button.

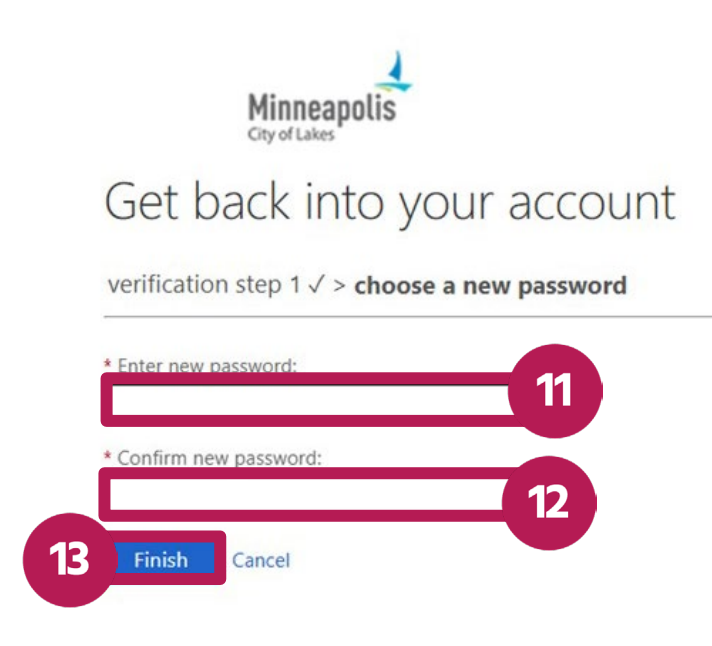

- 14. A confirmation message will appear when you've successfully reset your password.
- 15. Now you can go back to <u>outlook.com</u> and sign in with your new password.